# ZOOM利用 の 準備

+

0

• グローバルキッズ コトニア西船橋園

### はじめに

<u>グローバルキッズコトニア西船橋園のすくすく広場 げんきっこクラブ は、</u> オンライン講座開催時にWEB会議ツールzoomを利用します。

オンライン講座申込は、園HPの予約フォームより受付けます。 参加申込完了の方宛てに、当日までに参加IDとパスワードを連絡いたします。 zoomのダウンロードの仕方について、このあとご案内いたします。

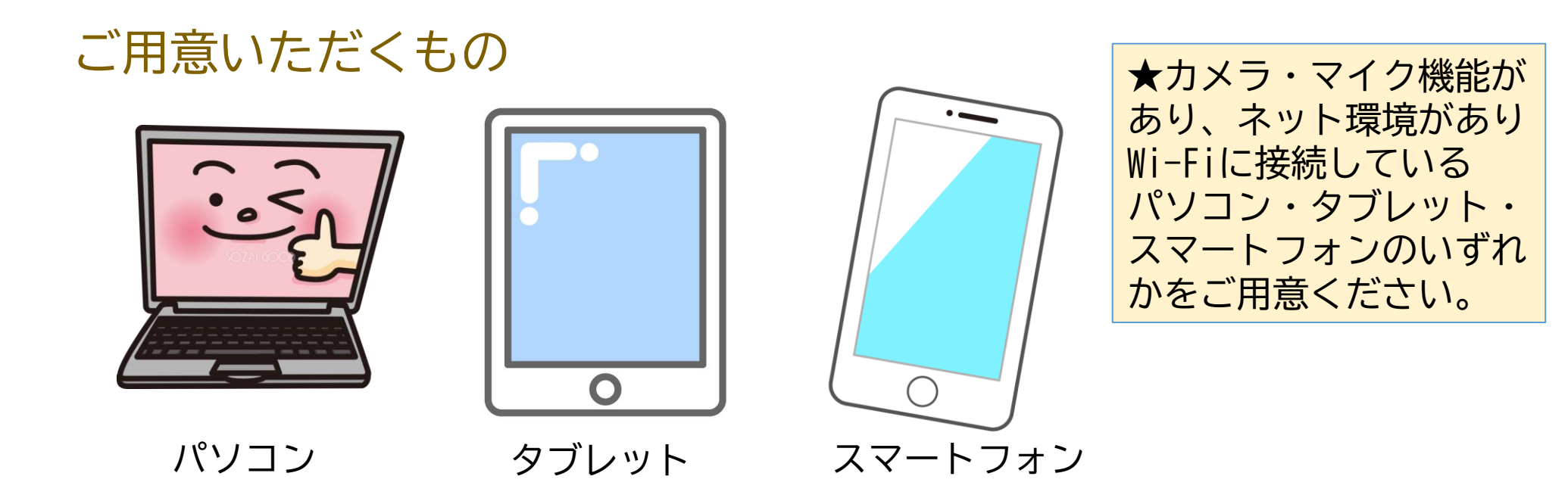

## Zoomアプリのダウンロード

【PCの場合】 ①ZoomのHPにアクセス <u>https://zoom.us/</u> ②ページ下部の「ダウンロード」ページをクリック ③ミーティング用Zoomクライアントの「ダウンロード」をクリック ④「実行」をクリック

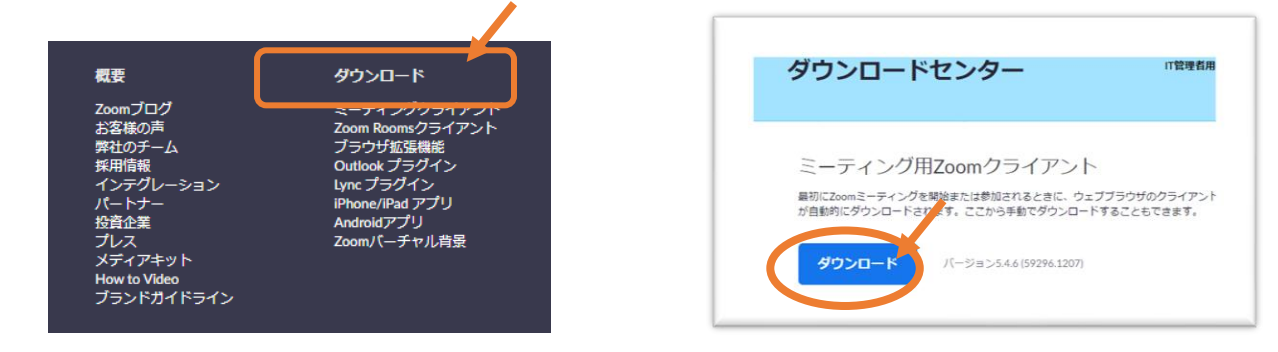

【スマートフォン・タブレットの場合】 各OSのアプリ提供プラットフォームを利用する ①iPhone・iPad⇒App Store 「ZOOM Cloud Meetings」というアプリを探し、「入手」をタップ ②Android⇒Google Play(「Playストア」というアイコンから開ける) 「ZOOM Cloud Meetings」というアプリを探し、「インストール」をタップ

#### PCから参加する場合

①受講案内メールに記載の「ZoomミーティングURL」をクリック

②Zoomミーティング画面が表示

③ミュートを有効(マイクに赤の斜線)←マイクの音が拾われない状況 ★お名前が呼ばれるときや「グループワーク」の際はミュートを解除 してください(マイクをオン)

④Zoomミーティング画面を右クリックし、「名前の変更」を選択 お子様のお名前をフルネームで入力してください(出欠確認のため)

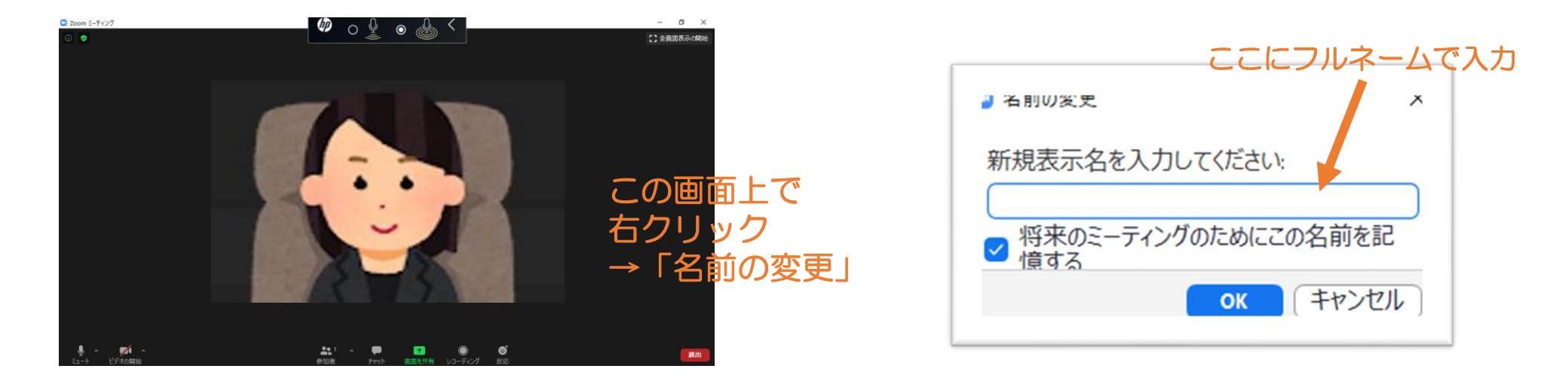

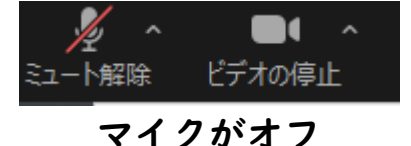

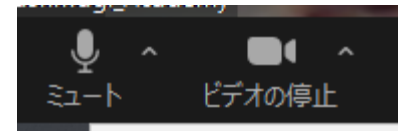

マイクがオン

## PCから参加する場合

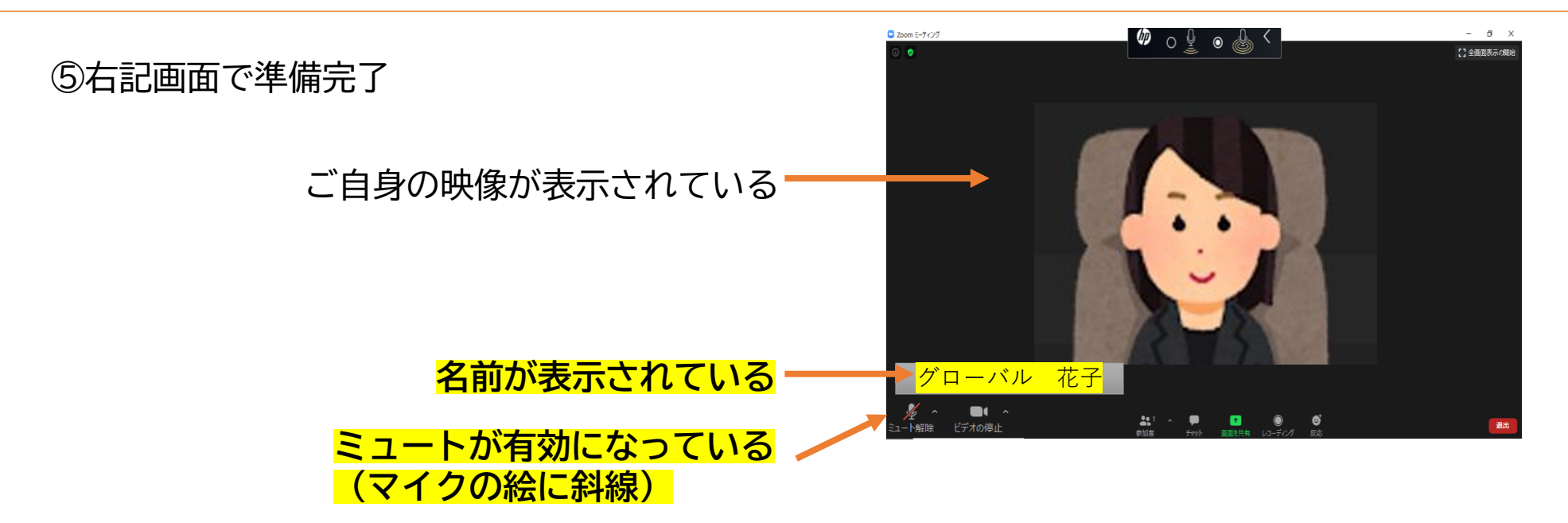

その他の機能

<u>チャット</u> 研修の質問やコメントなど、全体に対してメッセージを送る場合は、送信先を「全員」に してください <sub>Zoomミーティング画面の下の</sub>「チャット」をクリック

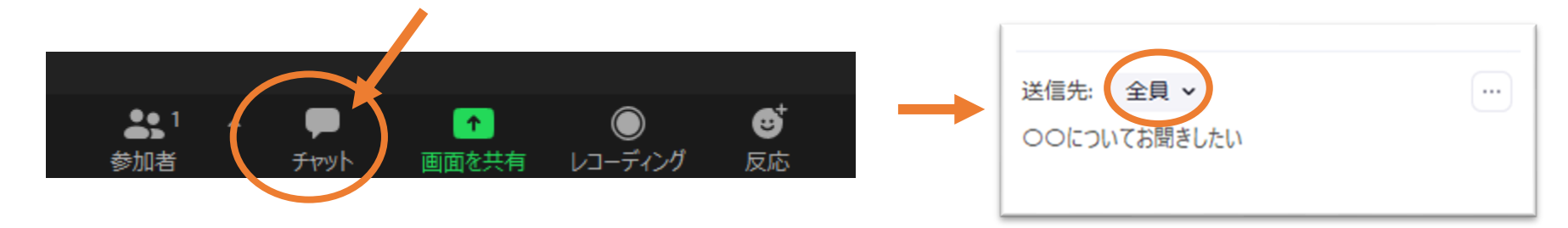

#### スマートフォン・タブレットから参加する場合

 ① 受講案内のZoomミーティングのURLをスマホでタップする (もしくは「ミーティングID」を入力)

- ②「このページをZoomで開きますか?」 →「開く」をタップする
- ③「名前入力」(フルネームで入力)→「続行」をタップする
- ④「Zoomがマイクへのアクセスを求めています」 →「OK」をタップする
- ⑤「Zoomは通知を送信します。許可しますか?」
  →「許可しない」をタップする

⑥「他のユーザーの音声を聞くには…」
 →「インターネットを使用した通話」をタップする

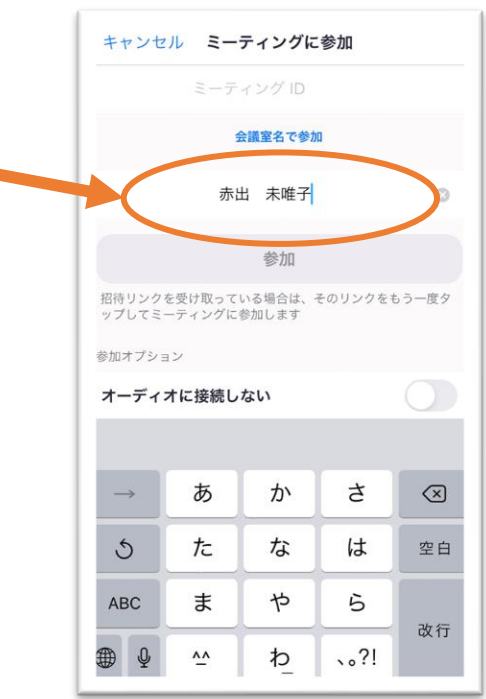